## **KNOCKOUT EVENTS**

## **SURREY.TENNIS**

The following events are being held for Winter 2018/2019:

#### **SINGLES**

#### Men's Singles Men's Over 35 Singles Men's Over 45 Singles Men's Over 55 Singles Men's Over 60 Singles

Ladies' Singles Ladies' Over 35 Singles Ladies' Over 40 Singles Ladies' Over 50 Singles Ladies' Over 60 Singles

Mixed Doubles Mixed Doubles (Men's Over 45/Ladies Over 40)

#### **Eligibility:**

Players **MUST** be a member of a Surrey registered venue to compete. Please note the following rule changes:

- Doubles pairs are now <u>NOT</u> required to be a member of the same Surrey venue. They **MUST** however still be a member of a Surrey registered venue. If a pair is from different clubs then 1 of their venues must be nominated as the pair's **HOME** venue. This then must remain the same for the remainder of the event.
- For David Lloyd Club members, your 'HOME' club must be within Surrey.

#### Prices:

Singles events: £15.00 Doubles events: £7.50 per player (remember you CANNOT enter for you partner. They must enter themselves)

#### Finals:

### The finals date for all events is <u>Saturday 6<sup>th</sup> April 2019</u> at the National Tennis Centre.

Players that are unable to compete in the final will be expected to take the necessary action at match point in the semi finals.

## HOW TO ENTER

### Before you begin

Please remember that if you are entering a doubles event, each player must enter <u>SEPERATELY</u>. You <u>CANNOT</u> enter for your partner!!

1. Go to lta.org.uk. Ensure you are logged into your LTA account by clicking 'login' in the top right hand corner. Use your personal BTM login details for this.

Visit the following page: https://www3.lta.org.uk/Competitions/Competition/?ctn=1-GZWFWI0

#### DOUBLES

Men's Doubles Men's Over 45 Doubles Men's Over 55 Doubles

Ladies' Doubles Ladies' Over 40 Doubles Ladies' Over 50 Doubles Ladies' Over 60 Doubles

# **KNOCKOUT EVENTS**

- 2. Choose the event/s you would like to enter. Each event has an 'add to basket' icon to the right of it. Click the appropriate 'add to basket' icon for each event you would like to enter. These will then be added to your basket.
- 3. When you have chosen the event/s you wish to enter, please go to the bottom right hand corner and click the icon that says 'basket'. This will then take you to a page that shows all the events, which you have added to your basket/entered for.
- 4. Then make sure you have entered the right event/s. If so, then you proceed. If it is a singles event you have entered you then just click 'proceed to checkout'. If it is a doubles event, then you need to select yourself as an entrant and then add the name of your partner for that event by clicking on the drop down box and selecting 'add player' (at which point you enter their name or BTM number and select them). And then once you have done that you can click 'proceed to checkout'.
- 5. This will then take you the 'checkout' page. Providing all the information is correct please then click 'check out with PayPal'. If you have a PayPal account you login into your PayPal account and make the payment.
- 6. If you do not, then you click 'checkout as guest' and then choose the option of 'pay with a debit or credit card'.
- 7. Once you have completed this the payment will have been made and you will receive receipt of your payment.